# 荒尾市子ども医療費(R3年1月版)設定手順

1. 業務メニューより91 マスタ登録を選択し、104 保険番号マスタを選択します。

2. 保険番号に「480」と入力してEnterを押します。

※下図のように「八菊美」と表示されない場合は、そのままEnterを3回押して手順3に進んで

下さい。

| 保険番号                | 480                                    | 番号<br>001 | 支払区分<br>00 | 有効開始年月日<br>00000000 | 有効終了年月日<br>999999999 |
|---------------------|----------------------------------------|-----------|------------|---------------------|----------------------|
|                     | 八菊美                                    |           |            |                     |                      |
| 複写元保険番号<br>( 都道府県 ) | ···· ··· ··· ··· ··· ··· ··· ··· ··· · |           |            |                     |                      |
| 支払区分                | 00                                     |           |            |                     |                      |
| 選択番号                | 1                                      |           |            |                     |                      |
| 有効年月日               | 00000000 ~ 99999999                    |           |            |                     |                      |

3. 下図の通りに登録してあるか確認して下さい。確認後は登録(F12)を押して下さい。

| 法別番号 80       | 制度名      | 乳幼児医療費 | ł                   |                 |                  |     |
|---------------|----------|--------|---------------------|-----------------|------------------|-----|
|               | 短縮制度名    | 八菊美    |                     |                 |                  |     |
| 保険公費種別区分      | 7一般公費    | • }    | 法別番号チェ              | ック区分            | 0チェックしない ▼       |     |
| 公費主保区分        | 3 主補公費 🔹 | 8      | 検証番号チェ              | ック区分            | 2チェックしない ▼       |     |
| 限定保険番号 1      |          | 3      | 受給者検証番号             | <b>弓チェック区</b> 分 | 分 2チェックしない ▼     |     |
| 2             | 条件一年     | F齢開始   | <b>0</b> 点          | 数単価             | 10               |     |
| 3             | 年齢終      | 7      | - 18 レ <sup>.</sup> | セプト請求           | 0社保、国保、広域連合の場合に印 | 刷 - |
|               |          |        | ν.                  | セプト負担金額         | 額 110円未満四捨五入する 🔹 |     |
| 太人 完裝 低而得 低左人 |          |        | ν.                  | セプト記載           | 1負担上限未満記載なし 🔹    |     |
| 本八 家族 医所存 医牛金 |          |        |                     |                 |                  |     |
| 外米─負担区分       | 1患者負担あり  | - ·    | へ院─負担区分             | 1               | 患者負担あり           |     |
| 回−負担割合        | 0        |        | 回一負担                | 割合              | 0                |     |
| 回一固定額         | 0        |        | 回一固定                | 額               | 0                |     |
| 回一上限額         | 0        |        | 回一上限                | 額               | 0                |     |
| 日一上限額         | 0        |        | 日-上限                | 額               | 0                |     |
| 日-上限回数        | 0        |        | 日-上限                | 回数              | 0                |     |
| 月-院内-上限額      | 21000    |        | 月-上限                | 額               | 21000            |     |
| 月-院外-上限額      | 21000    |        | 月−上限                | 回数              | 0                |     |
| 月一上限回数        | 0        |        | 日一食事                | 助成額             | 0                |     |
| 莱剤負担区分        | 0使用しない   |        | 食事療養                | 費 1             | 患者負担あり・          |     |
|               |          |        |                     |                 |                  |     |
|               |          |        |                     |                 |                  |     |

※2の手順で「八菊美」が表示されなかった医療機関様は下図の通りに登録して下さい。

### 受給者証の登録手順

令和3年1月以降、該当の患者様が来院されましたら、公費の種類「180 乳幼児」または 「260 荒尾子」の公費を終了させ、「**480 八菊美**」を追加して下さい。

#### (例)

### 1. 「180 乳幼児」の公費を「R2.12.31」で終了させます。

| * (P02)患者登録 - 患者登録 - クレオクリニック [ormaster]        |                       |                   |                                       |                                                          |  |  |  |
|-------------------------------------------------|-----------------------|-------------------|---------------------------------------|----------------------------------------------------------|--|--|--|
| 01046                                           | 荒尾太郎                  | 男 H28.10.10       |                                       | 旧姓                                                       |  |  |  |
| 受付 基本情報 保険組合せ履歴 連絡先等 所得者情報 入力履歴 特記事項・レセプト分割 その他 |                       |                   |                                       |                                                          |  |  |  |
| カナ氏名                                            | アラオ タロウ               | 性別 1 男 🗸          | 死亡区分 🗌                                | 通名                                                       |  |  |  |
| 漢字氏名                                            | 荒尾 太郎                 | 生年月日 H28.10.10 4才 | 0 カルテ発行なし V 0 U・P#                    | 「「「「「「」」」 (1) 思者 (1) (1) (1) (1) (1) (1) (1) (1) (1) (1) |  |  |  |
| 保険者番号                                           | 01430016 保険の種類 009 協会 | √ 保険者名            | 全国健康保険協会熊本支部                          | 番号 保険組合せ                                                 |  |  |  |
| 本人家族                                            | 2 家族 🗸 補助 🗸           | 継続 >              |                                       | 0001 協会<br>H28.10.10 ~ 9999999                           |  |  |  |
| 記号                                              | 1655                  | 所在地               | 熊本市中央区水前寺1-20-22                      | 0002 協会 乳幼児                                              |  |  |  |
| 番号                                              | 1655                  | 枝番                | 水前寺センタービル                             | H28.10.10 ~ R 7. 3.31                                    |  |  |  |
| 資格取得日                                           | 有効期間 H28.10.10 ~      | 99999999 履歴 電話    | 096-340-0260                          |                                                          |  |  |  |
| 被保険者名                                           | 荒尾 確認年月日              | H28.10.10 未       |                                       |                                                          |  |  |  |
| 負担者番号                                           | 公費の種類 受給者             | 番号                | · · · · · · · · · · · · · · · · · · · |                                                          |  |  |  |
| 80430044                                        | 180 乳幼児 🗸 11111111    | H28.10.10 ~ R     | 2.12.31 H28 10.10 未 無                 |                                                          |  |  |  |
|                                                 |                       |                   | 未 無                                   | ~                                                        |  |  |  |
|                                                 | ×                     | ~                 | 未                                     |                                                          |  |  |  |
| 住所                                              |                       |                   |                                       |                                                          |  |  |  |
| 電話 自宅                                           |                       | 減免事由 00 該当なし      | ▽割引率 00 該当なし                          | ◇ 入金方法 01 現金 ◇                                           |  |  |  |
| 世帯主名                                            | 荒尾                    |                   | ◇ 00 該当なし ◇ 00 該当な                    | にしていた。<br>シレンプログロン 出生時体重 g                               |  |  |  |
| 領収·明細                                           |                       | ~                 |                                       |                                                          |  |  |  |
| 禁 忌                                             |                       |                   |                                       |                                                          |  |  |  |
| アレルギー                                           |                       |                   |                                       |                                                          |  |  |  |
| 感染症                                             |                       |                   |                                       |                                                          |  |  |  |
| コメント                                            |                       |                   |                                       |                                                          |  |  |  |
|                                                 | ↑↓全                   | 再発行               | ←タブ切替 労災・自賠 ヨ                         | L科設定 患者複写 禁忌薬剤                                           |  |  |  |
| 戻る                                              | クリア 前回患者 患者削除         | 保険組合せ             | タブ切替→ 氏名検索 予                          | 予約登録 受付一覧 登録                                             |  |  |  |
|                                                 |                       |                   |                                       |                                                          |  |  |  |

## 2. 次の行に、「480 八菊美」を追加します。

| 01046                                           | 荒尾太郎                  | 男 H28.10.10               |                                      | 旧姓                             |  |  |
|-------------------------------------------------|-----------------------|---------------------------|--------------------------------------|--------------------------------|--|--|
| 受付 基本情報 保険組合せ履歴 連絡先等 所得者情報 入力履歴 特記事項・レセプト分割 その他 |                       |                           |                                      |                                |  |  |
| カナ氏名                                            | アラオ タロウ               | 性別 1男 🗸                   | 死亡区分 🗌                               | 通名                             |  |  |
| 漢字氏名                                            | 荒尾 太郎                 | 生年月日 H28.10.10 4才         | 0 カルテ発行なし 🗸 0 U・P 打                  | 話なし 🗸 0 患者 🗸 🗸                 |  |  |
| 保険者番号                                           | 01430016 保険の種類 009 協会 |                           | 全国健康保険協会熊本支部                         | 番号保険組合せ                        |  |  |
| 本人家族                                            | 2 家族 / 補助 /           | 継続 🗸                      |                                      | 0001 協会 人名 0000000 人名          |  |  |
| 記号                                              | 1655                  | 所在地                       | 熊本市中央区水前寺1-20-22                     | 0002 協会 乳幼児                    |  |  |
| 番号                                              | 1655                  | 枝番                        | 水前寺センタービル                            | H28.10.10 ~ R 2.12.31          |  |  |
| 資格取得日                                           | 有効期間 H28.10.10 ~      | 99999999 履歴 電話            | 096-340-0260                         |                                |  |  |
| 被保険者名                                           | 荒尾 確認年月日              | H28.10.10 未               |                                      |                                |  |  |
| 負担者番号                                           | 公費の種類 受給者             | · 適用期間                    | 確認年月日 表示                             |                                |  |  |
| 80130011                                        | 100 乳幼児 🗸 11111111    | H20.10.10 ~ R 2           | 2.12.31 1120.10.10 未 無               |                                |  |  |
| 80430044                                        | 480 八菊美 🗸 11111111    | R 3. 1. 1 ~ R1            | 4.3.31 R 3.1.4 未 無                   | ~                              |  |  |
| 1                                               | × .                   | ~                         | (未) 無                                |                                |  |  |
| 住所                                              |                       |                           | ,                                    |                                |  |  |
| 電話 自宅                                           |                       | 減免事由 00 該当なし              | ◇ 割引率 00 該当なし                        | → 入金方法 01 現金 →                 |  |  |
| 世帯主名                                            | 荒尾                    | 状態 00 該当なし                | ◇ 00 該当なし ◇ 00 該当な                   | し                              |  |  |
| 領収・明細                                           |                       | ~                         |                                      |                                |  |  |
| 禁忌                                              |                       |                           |                                      |                                |  |  |
| アレルギー                                           |                       |                           |                                      |                                |  |  |
| 感染症                                             |                       |                           |                                      |                                |  |  |
| ACKE                                            |                       |                           |                                      |                                |  |  |
| 夏る                                              | ↑↓全 前回患者 患者副除         | 冉発行 保険追加 公費<br>保除組合サ 前↑ が | 前追加 ←タフ切替 労災・目賠 3<br>p1 タブ切替→ 氏名検索 3 | E科設定 患者視与 禁忌薬剤   500祭録 爰付一暫 祭録 |  |  |
| 大の                                              |                       | WKKILLE HUT //            |                                      |                                |  |  |

※新患の場合は、そのまま「480 八菊美」を公費の欄に追加します。